## **FINDING A PROVIDER**

Your Memorial Hermann MH Care medical plan gives you access to a broad network of providers. As you're choosing your benefits for FY26, take a look at the Aetna website to see which providers will be available depending on which tier of care you select.

## Here's how:

| 1 | Go to the <u>Aetna FY26 Provider Directory</u><br>for Memorial Hermann employees.                                                              |                         | <section-header><section-header><section-header><section-header><text></text></section-header></section-header></section-header></section-header>                                                                                  |                                                                      |
|---|----------------------------------------------------------------------------------------------------|-------------------------|----------------------------------------------------------------------------------------------------|----------------------------------------------------------------------|
| 2 | Scroll down and click <b>Provider Directory</b> .                                                                                              | Provider<br>Choose from | Provider Directory Directory m several providers to find the most convenient option for you and your fam                                                                                                    | ily, Provider Directory                                              |
| 3 | On the next page, do not log in as a member.<br>Instead, choose the <b>Continue as a guest</b><br>option on the right and enter your ZIP code. | F<br>a<br>T<br>T<br>L   | Continue as a gues<br>Please enter your home location (zip, city, co<br>access providers specific to your plan benefit<br>Enter location here<br>Fraveling? You can change your location after you sele<br>Look within<br>25 Miles | t<br>unty or state) to<br>s.<br>ect your plan<br>100 Miles<br>Search |

♥aetna

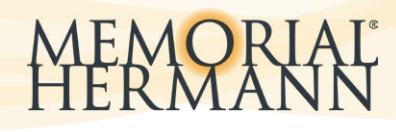

|                                          |  | FY2 | 025 Medical Plans    |   |
|------------------------------------------|--|-----|----------------------|---|
|                                          |  | 0   | MH Care              |   |
|                                          |  |     | MH Care Broad Access |   |
|                                          |  | 0   | MH Care OOA          |   |
|                                          |  | FY2 | 026 Medical Plans    | - |
| (4) Under 2026 Medical Plans, select the |  | O   | MH Care              |   |
| option win cure.                         |  |     | Continue             |   |
|                                          |  |     |                      |   |
|                                          |  | 0   | MH Care Broad Access |   |

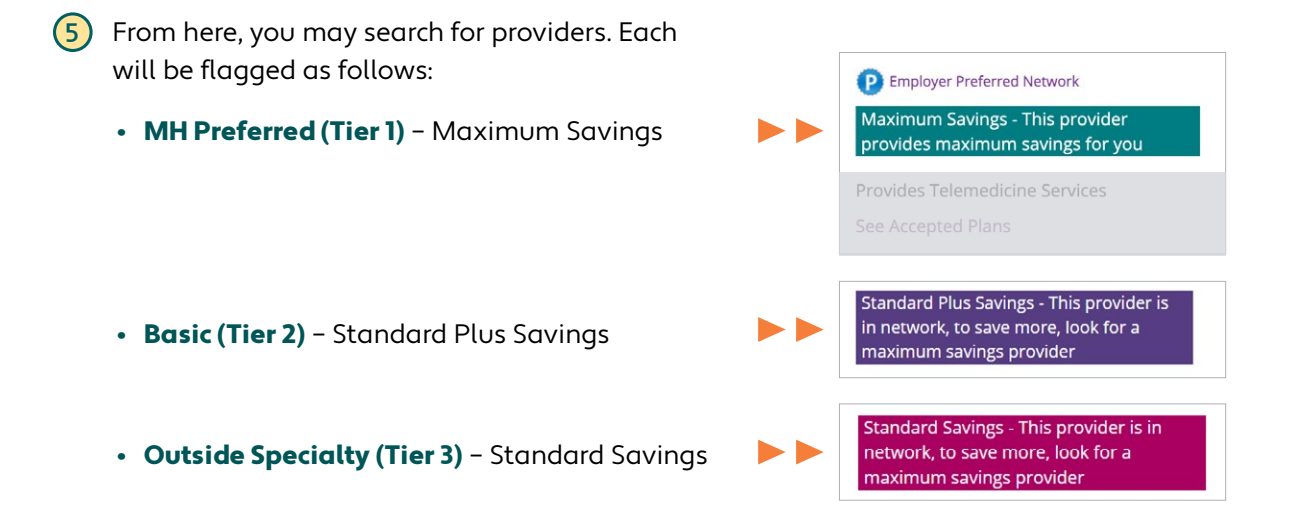

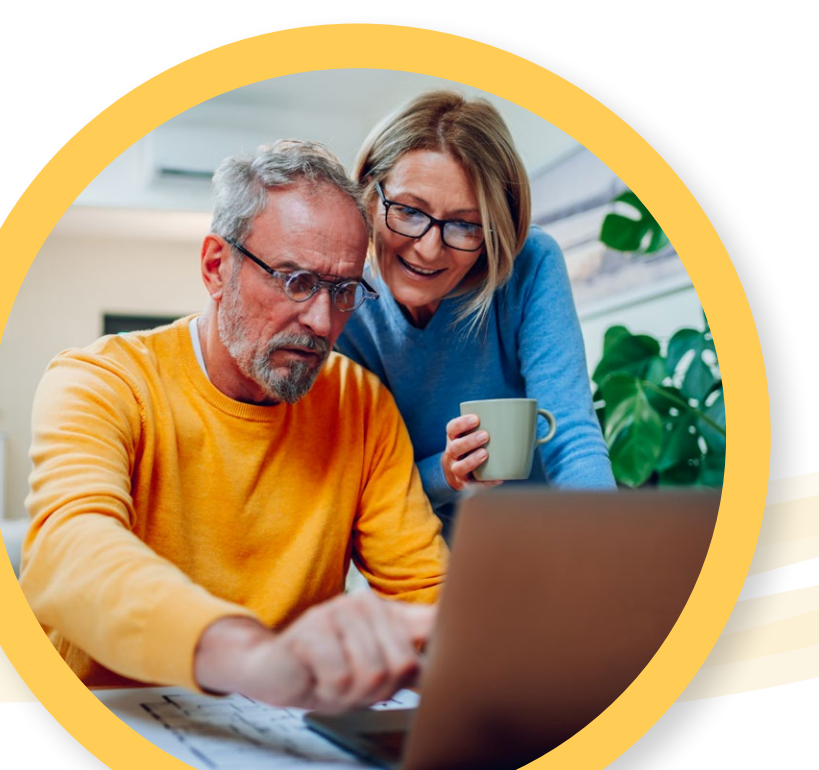

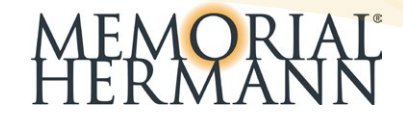